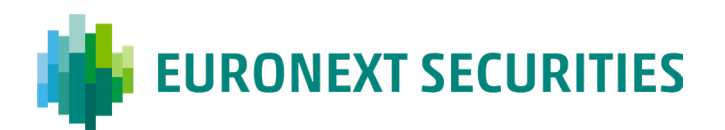

## How to access the InvestorPortal with VP-ID

The first time you log on to the Investorportal there are two steps:

- 1. Order an activation code
- 2. Use the activation code to create your VP-ID

## First time at the InvestorPortal:

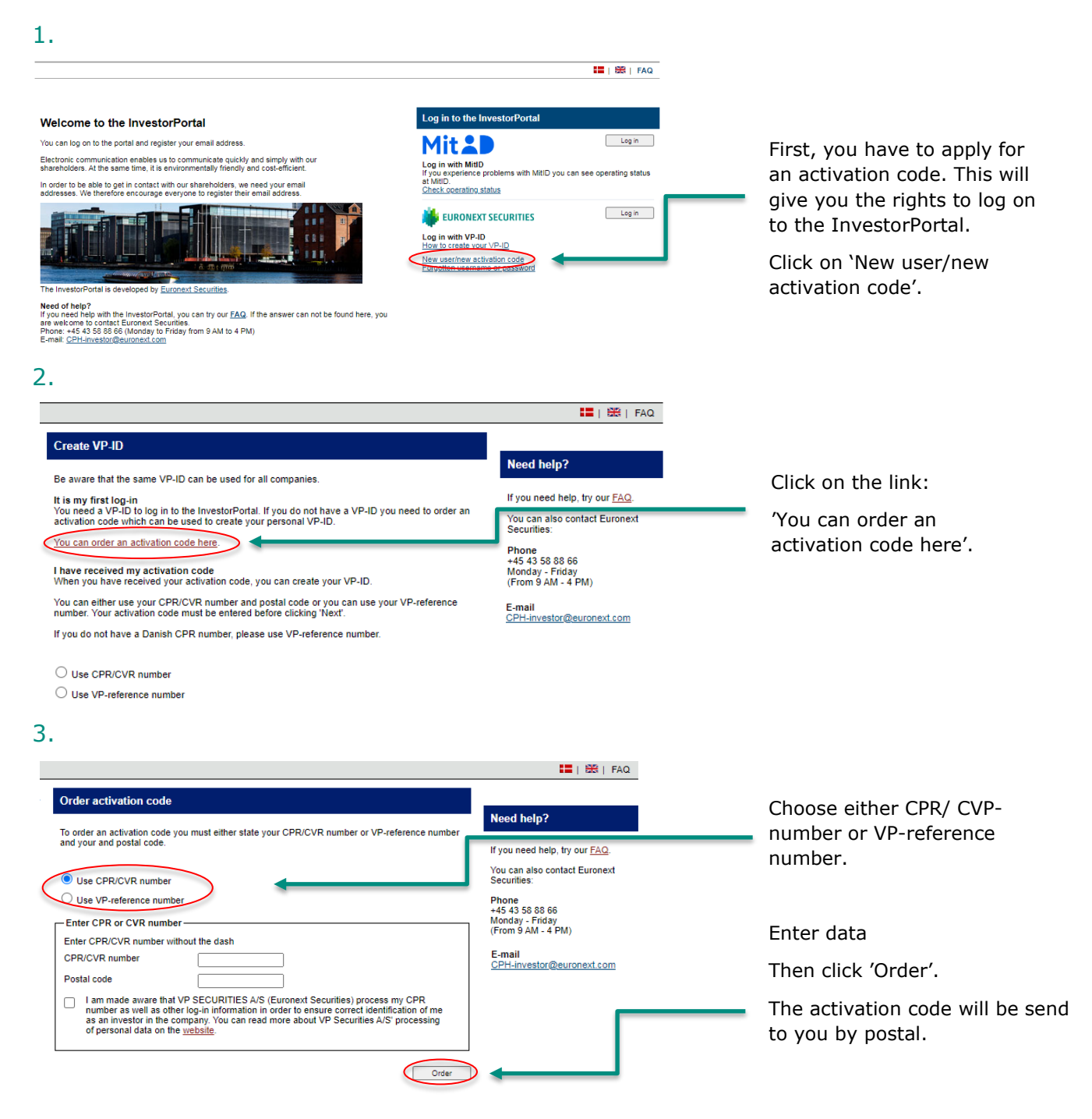

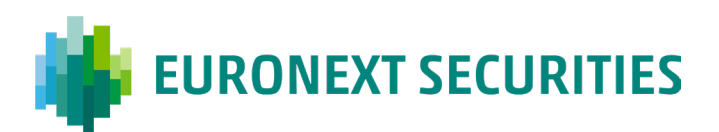

## When you have received your activation code:

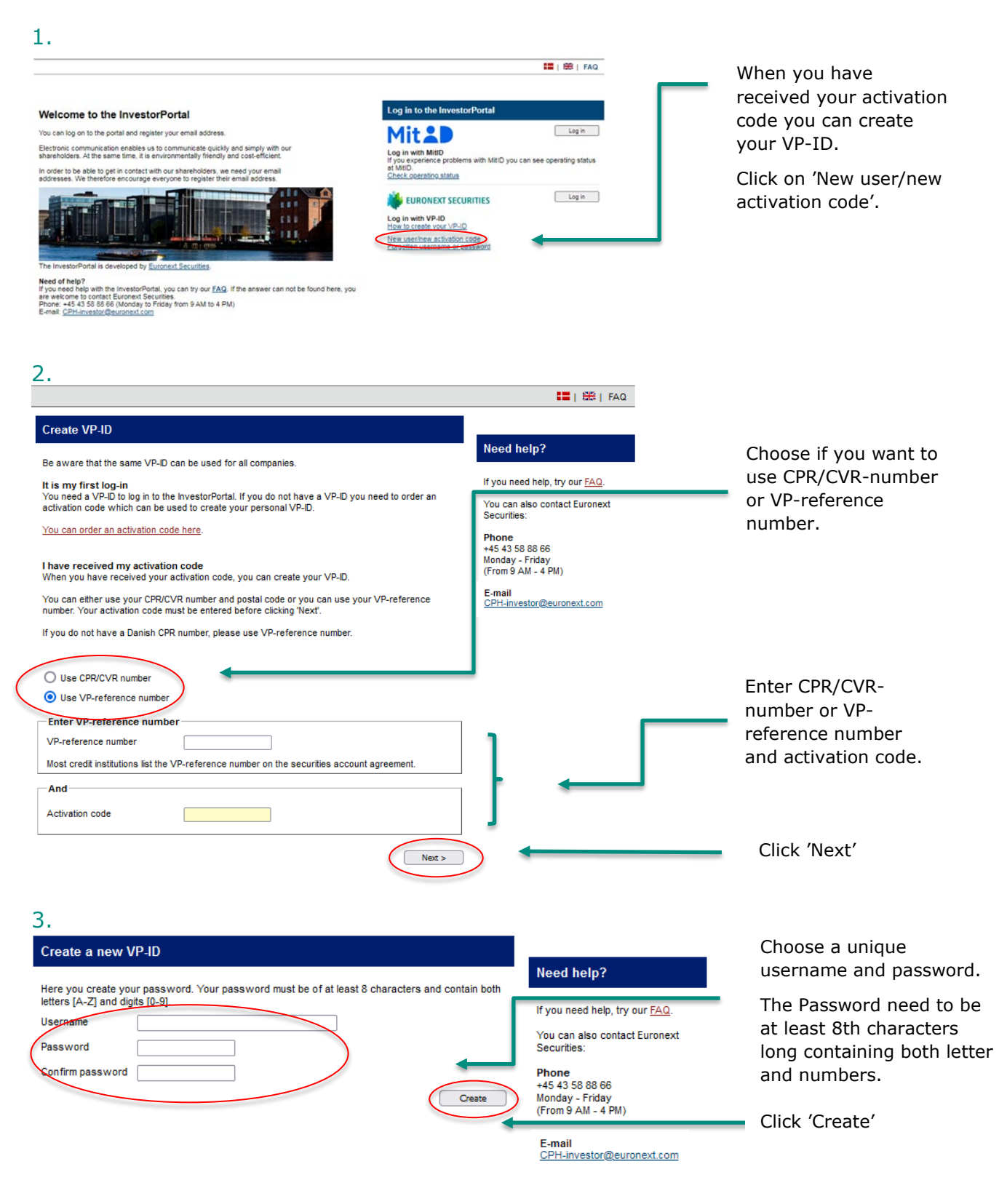

Your VP-ID on now created and you can log on the InvestorPortalen